## カラーモード切り替え操作手順

1 Page / 2 Page

※WH(ホワイト)/ CL(クリーニング) / OR(オレンジ) インクの残量が少ないと操作完了できません。念のため予備のインクカートリッジをご準備ください

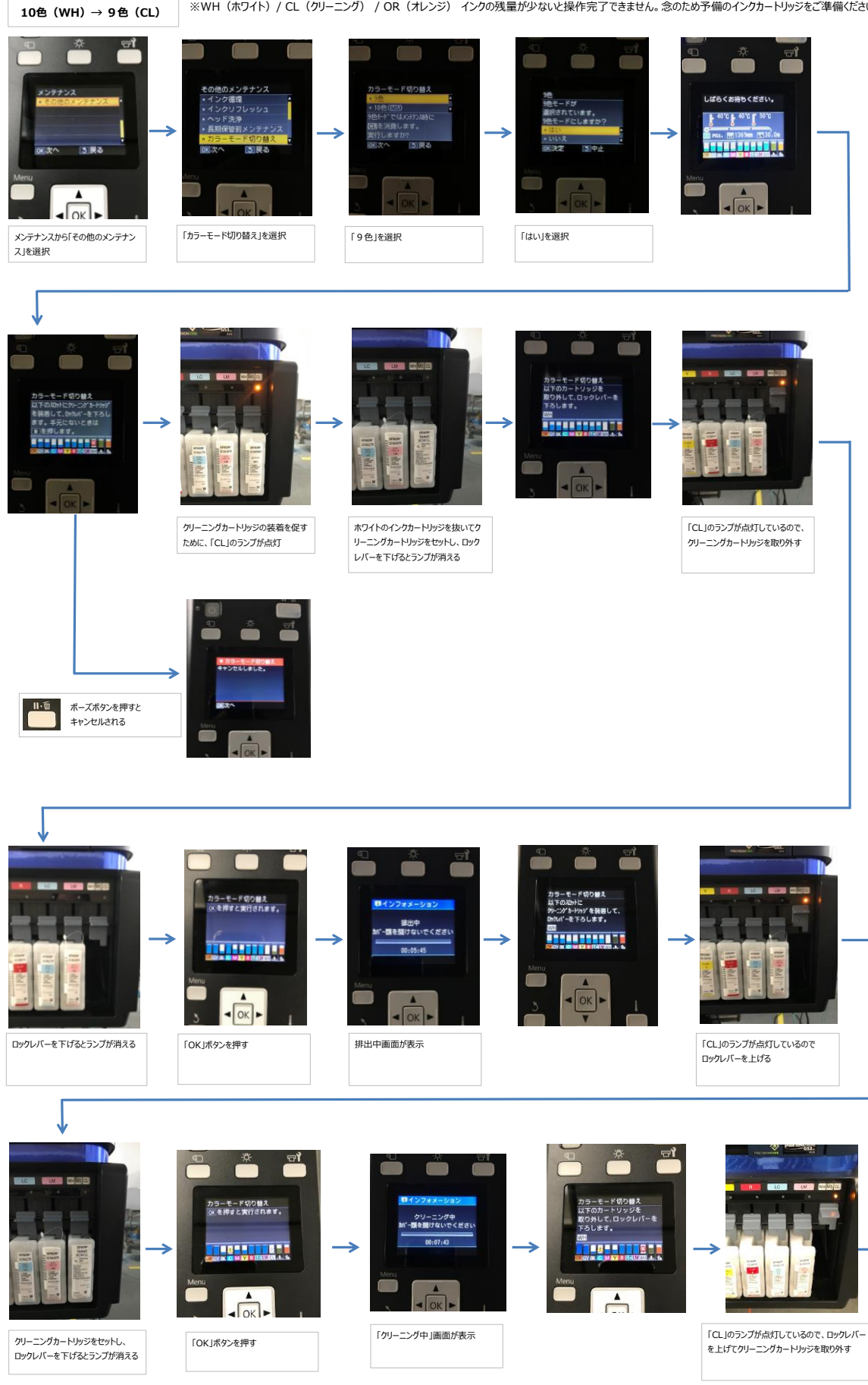

## カラーモード切り替え操作手順

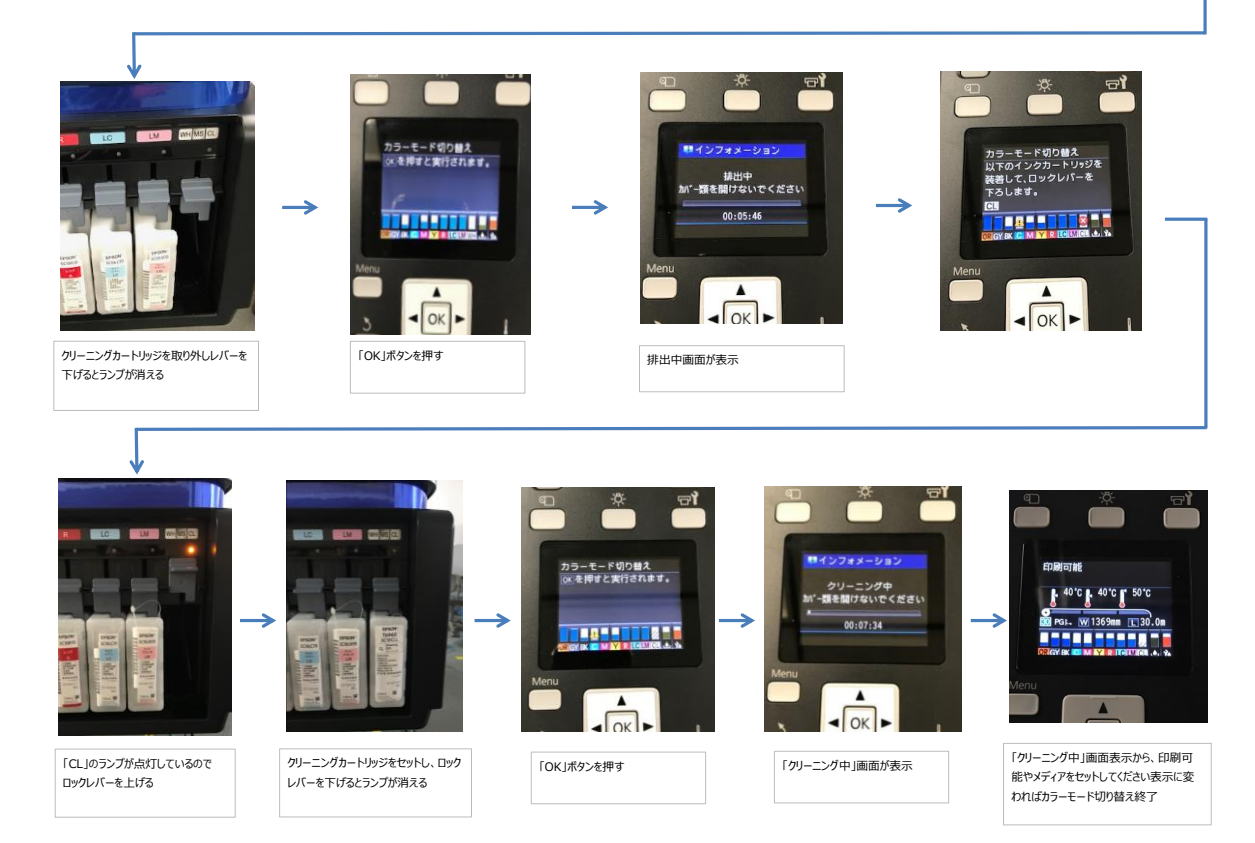

以上